## **Modify Your Phone Number**

1. Click the **Student Center** menu.

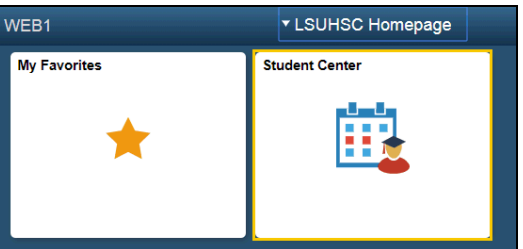

- 2. Scroll to the Personal Information section on the Student Center page.
- 3. There are two methods for accessing your address information. The first is to Select **Phone Numbers** from the **other personal...** drop-down box, and then click the **Go** button, or

Click the Mobile/Cell Phone link as demonstrated here.

| Demographic Data<br>Emergency Contact | Contact Information |                                 |  |  |
|---------------------------------------|---------------------|---------------------------------|--|--|
| Names                                 | Legal Address       | Mailing Address                 |  |  |
| User Preferences                      |                     | 433 Bolivar St                  |  |  |
| Health Record                         |                     | New Orleans, LA 70112-7021      |  |  |
|                                       | Orleans             | Orleans                         |  |  |
| Phone Numbers 🔽 🛞                     | Mobile/Cell Phone   | LSUHSC Email                    |  |  |
|                                       | None                | (0.000) 1-0.000 (0.000) (0.000) |  |  |

The Phone Numbers page displays with your current telephone information.

4. Your preferred contact number displays with a marked checkbox. Click the **\*Telephone** field to edit the phone number.

*NOTE:* Your ISI phone number cannot be edited or deleted. Contact the Office of Registrar for assistance.

| *Phone Type | *Telephone | Ext | Country | Preferred    |   |
|-------------|------------|-----|---------|--------------|---|
| Legal 🗸     |            |     |         | $\checkmark$ | Î |

5. To add a phone number, click the **Add a Phone Number** button.

Add a Phone Number

6. Select the appropriate option from the **\*Phone Type** drop-down list.

| *Phone T      | уре | : |
|---------------|-----|---|
| Legal         |     | ~ |
|               |     |   |
| Legal<br>Main |     |   |
| Mobile        |     |   |

7. Enter the new telephone number into the **\*Telephone** field. If you want the new number to be your preferred contact number, click the **Preferred** option.

| *Phone Type | *T | elephone     | Ext | Country | Preferred |   |
|-------------|----|--------------|-----|---------|-----------|---|
| Mobile      | ~  | 107771-0000- |     |         |           | Î |
| Legal       | ~  | 1000 1111    |     |         |           | Î |

8. Click the **Save** button, and then click the **OK** button.

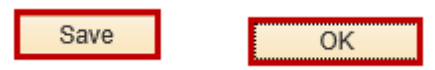

go to .

9. Click the **Student Center** option from the **go to ...** drop-down list, and then click the **GO!** button, or click the Student Center link on your menu bar.

|                  | Account Inquiry<br>My Academics<br>Personal Data Summary |           |
|------------------|----------------------------------------------------------|-----------|
|                  | Student Center                                           |           |
|                  | USEL FIEIEIEIICES                                        |           |
| <mark>∼</mark> ≫ | go to                                                    | $\otimes$ |